## How to Schedule an Appointment with a University Representative

1. Visit our Transfer Center Webpage ( https://www.napavalley.edu/TransferCenter )

Here you can learn about all the services our Transfer Center Offers. Click on "Representative Appointment Information to begin making your appointment.

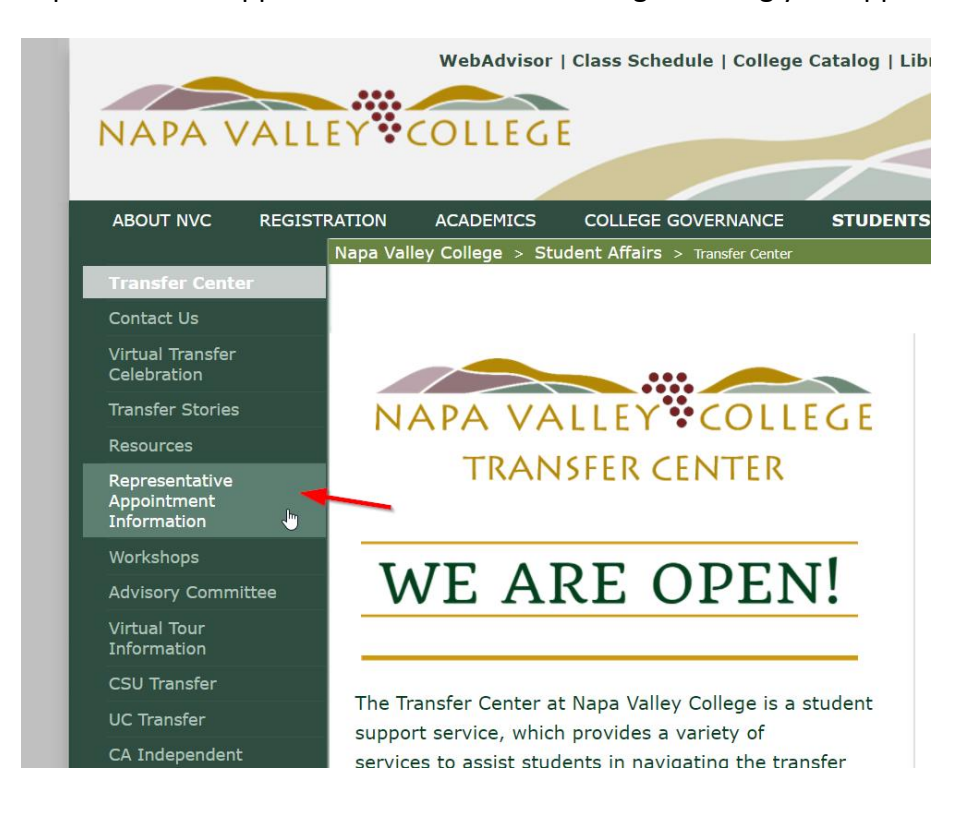

## 2. Click on the purple button to see all the university representatives available

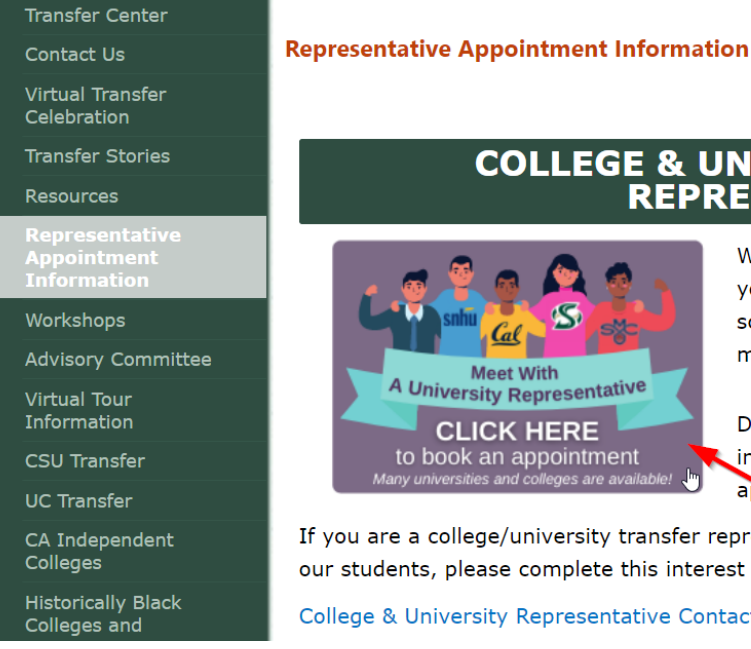

#### COLLEGE & UNIVERSITY TRANSFER REPRESENTATIVES

We are so excited to announce that you c your transfer representative appointment scheduler, Cranium Cafe! Click on the pu make an appointment.

Don't see the College/University that you in when you make an appointment? Fill o appointment interest form and we will as:

If you are a college/university transfer representative and would like to set up appc our students, please complete this interest form.

College & University Representative Contacts

3. Select "Agree" if you consent to the terms and conditions of using our online services.

> Please read the statement as you must consent to use this online service. Clicking the "Agree" button will open more of the appointment scheduler.

## Informed Consent Statement

To all Napa Valley College students: You must carefully read the entire "Terms & Condition: "Privacy Protection" statements below BEFORE using the Online Services at Napa Valley College.

If you are having a Psychiatric Emergency call 9-1-1 immediately or go to your neare hospital.

Please select "I Agree" at the bottom of the page if you wish to schedule an online appointr

TERMS & CONDITIONS Information about you is confidential. It is important that you prov the most current information about yourself, your educational history, plans and career goa that online counselors may provide you with the most accurate information specific to your needs.

Per the Family Rights and Privacy Acts, I hereby grant permission for Napa Valley College counselors and personnel to release academic information about myself during an online appointment and/or workshop or group session, via the ConexEd Meeting Center, which I understand to be encrypted and secured.

When requesting an Online Appointment and while asking the online personnel and counse questions, I must authentically represent myself in all aspects.

I am the student who will be attending the Online Cranium Cafe Appointment, and I will pro accurate personal information, educational history, and educational goals.

I understand that I must conduct myself in accordance with the NVC Standards of Student Conduct. [Reference Napa Valley College Board Policy 5500]

I authorize the Napa Valley College staff and counselors to provide me with information rel∉ my academic records online through the use of the Napa Valley College website and the ConexEd powered Meeting Center.

Disagree

Agree

I authorize the online Napa Valley College personnel and counselors to record my Online Appointment session for the sole purpose of assisting me with my educational purpuits

4. You will be prompted to log-in with your NVC student email and password.

This is the same as your "My NVC" log-in. You must have an application submitted to Napa Valley College and access to your student email to use this service.

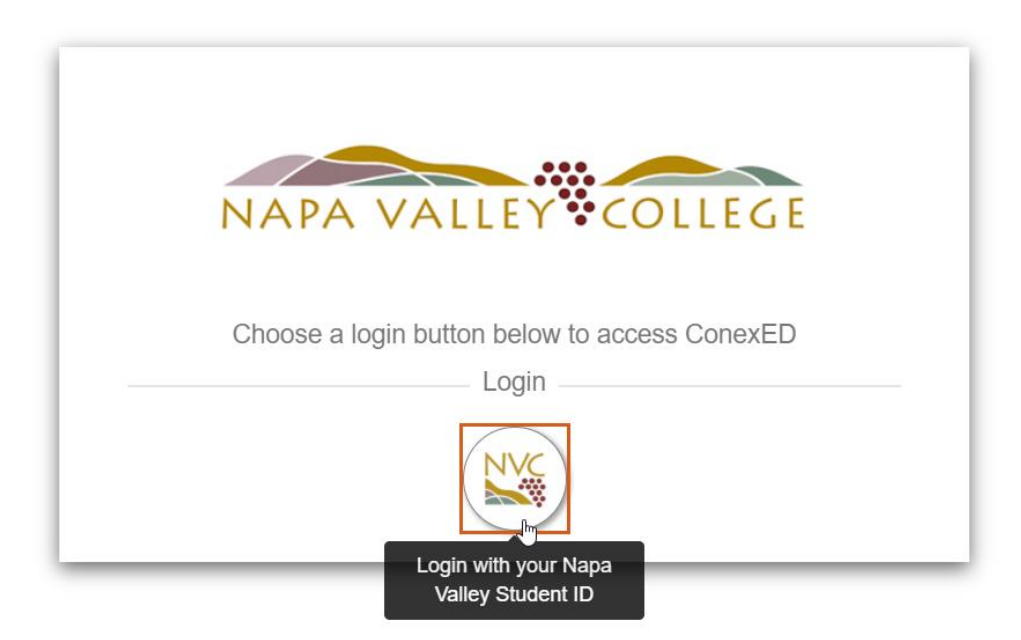

**5. Select "Next Week" to find your representative**. Different representatives visit on different weeks, click on "Next Week" until you find the representative you are looking for.

# Schedule a Meeting with Transfer Center Representatives

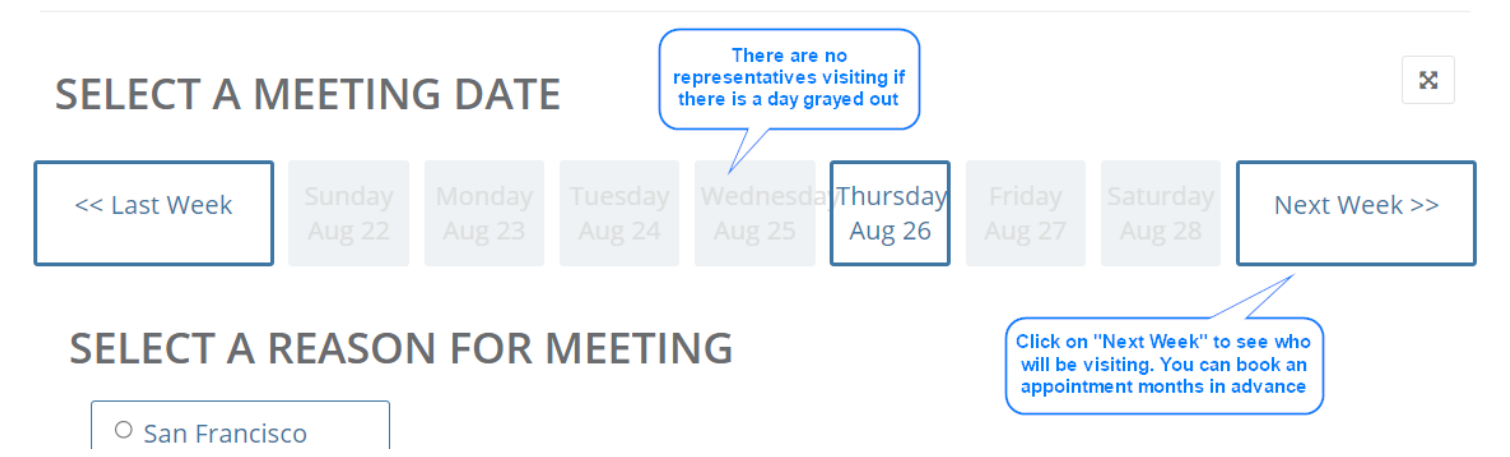

6. Choose your representative and meeting date. When you find the representative, you're interested in meeting with you will select the college name as the "reason for meeting". If you do not see the college you're looking for listed, please contact <u>Transfer.Center@napavalley.edu</u>

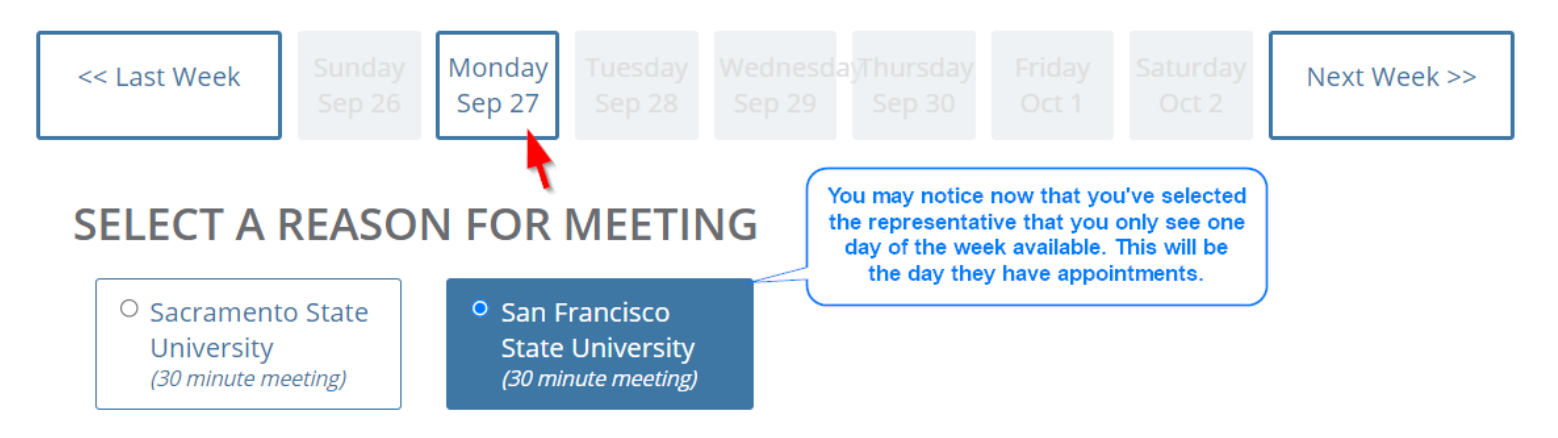

30 minutes are required for this meeting

## 7. Select a meeting location and meeting time.

If you select the "Phone" location a representative will call you at the start time of your appointment. A video link will be sent to your NVC student email if you choose "Video".

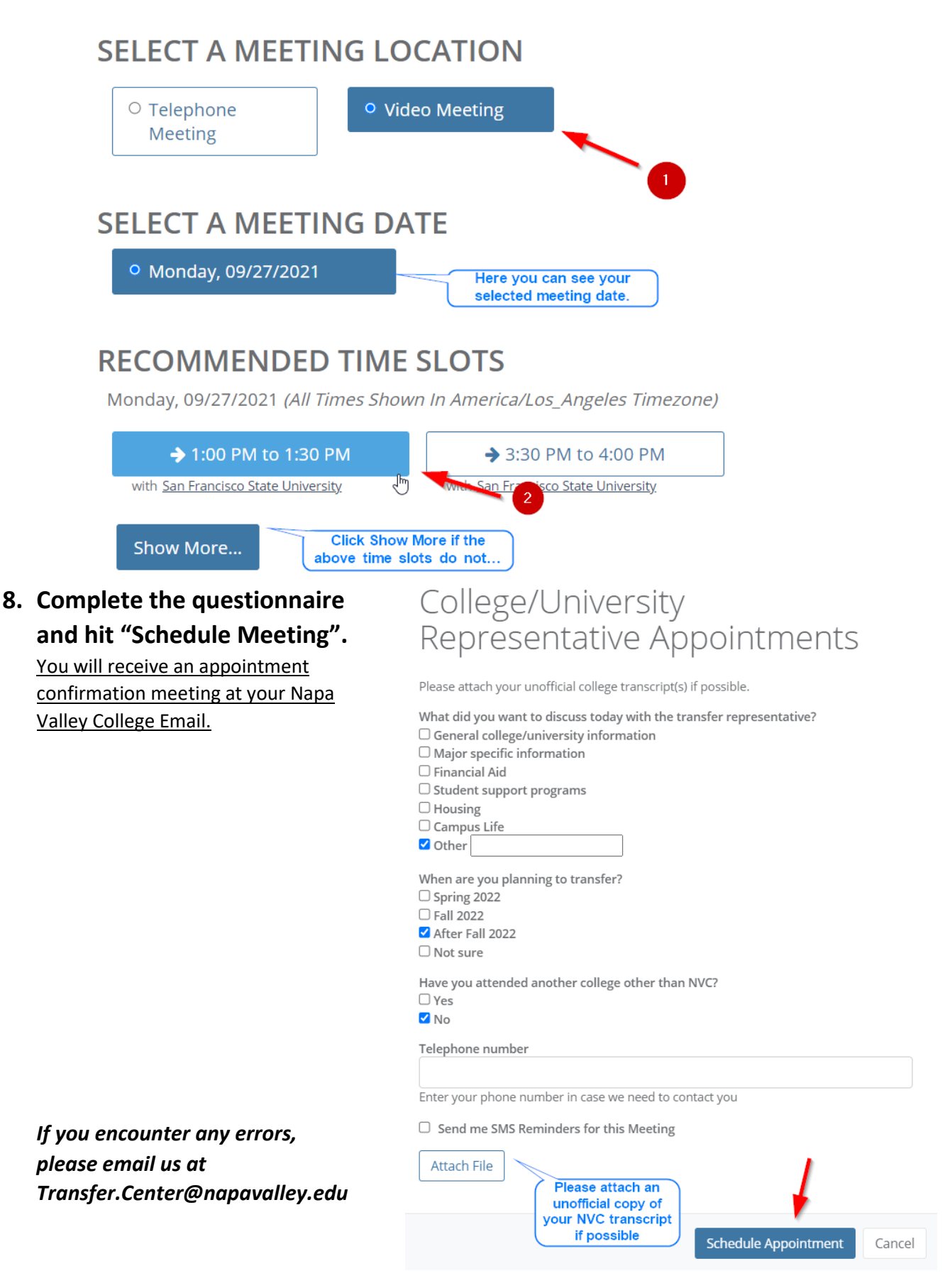